IBM TRIRIGA Application Platform Version 3 Release 5

# Reporting User Guide

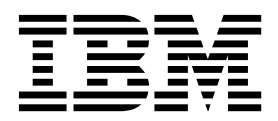

Note

Before using this information and the product it supports, read the information in "Notices" on page 29.

This edition applies to version 3, release 5, medication 0 of IBM TRIRIGA Application Platform and to all subsequent releases and modifications until otherwise indicated in new editions.

© Copyright IBM Corporation 2011, 2015. US Government Users Restricted Rights – Use, duplication or disclosure restricted by GSA ADP Schedule Contract with IBM Corp.

# Contents

| Chapter 1. IBM TRIRIGA Report Manager              | 1 |
|----------------------------------------------------|---|
| Report types                                       | 1 |
| Building reports                                   | 1 |
| Creating reports                                   | 1 |
| Adding business objects to reports                 | 2 |
| Adding related reports                             | 2 |
| Setting security access for reports                | 2 |
| Defining report columns                            | 2 |
| Applying filters to a report                       | 3 |
| Filtering records based on associations            | 3 |
| Specifying aggregation settings for metric reports | 4 |
| Drilling through metric reports                    | 4 |
| System reports                                     | 4 |

2 2

# Chapter 2. Advanced reporting in IBM

| TRIRIGA                                     | 5  |
|---------------------------------------------|----|
| Installing the BIRT application             | 5  |
| Configuring BIRT Process Servers            | 5  |
| Installing the IBM TRIRIGA plug-in for BIRT | 6  |
| Upgrading the IBM TRIRIGA plug-in           | 6  |
| BIRT report process                         | 6  |
| Starter reports in IBM TRIRIGA              | 7  |
| Creating starter reports from query reports | 7  |
| Creating starter reports from forms         | 7  |
| Importing starter reports into BIRT         | 7  |
| Creating BIRT reports                       | 8  |
| Adding data sources                         | 8  |
| Data sets                                   | 8  |
| Data types                                  | 9  |
| Parameters                                  | 12 |
|                                             |    |

| Context for data requests                      | 12 |
|------------------------------------------------|----|
| System fields                                  | 13 |
| Globalization                                  | 14 |
| Subreports                                     | 15 |
| Custom functions                               | 15 |
| Preview BIRT reports                           | 17 |
| Exporting BIRT reports                         | 17 |
| Packaging BIRT reports                         | 17 |
| Uploading reports to IBM TRIRIGA               | 17 |
| Report libraries                               | 18 |
| Associating documents to IBM TRIRIGA           | 18 |
| Associating documents to query reports         | 18 |
| Associating documents to forms                 | 18 |
| Configuring bulk print actions after object    |    |
| migration                                      | 19 |
| Configuring bulk print actions in maintenance  | e  |
| forms                                          | 19 |
| Configuring bulk print actions in invoice      |    |
| forms                                          | 20 |
| Report maintenance                             | 21 |
| Modifying reports without data set changes     | 21 |
| Modifying reports with data set changes        | 21 |
| Filter operators                               | 22 |
| Special values                                 | 23 |
| Special names in the record field              | 25 |
| Notices                                        | 29 |
| Trademarks                                     | 31 |
| Terms and conditions for product documentation | 31 |
| IBM Online Privacy Statement                   | 32 |
| ibin chunc invacy curcincia                    | 02 |

# Chapter 1. IBM TRIRIGA Report Manager

You use the Report Manager to filter, search, and sort reports. You can also link to other reports. You can use the **Report Builder** tool to generate and modify reports.

In IBM<sup>®</sup> TRIRIGA<sup>®</sup>, for action buttons instead of links, set the SYSTEM\_ACTION\_STYLE property in the TRIRIGAWEB.properties folder.

# **Report types**

In the Report Manager, you create reports that you can use to search, filter, sort, and link to other reports. You use reports to show data.

The following list describes the report types:

#### Report

A basic tabular report.

#### Graphic

Uses a query and information from web graphics that are based on computer-aided design (CAD) drawings.

Chart Shows the data in a chart, such as a pie, bar, line, and stacked bar chart.

#### Summary

A tabular report that shows the totals without the detail records.

#### Hierarchy

Uses a query to show information in a hierarchical structure.

**Metric** Aggregates instance data or fact tables in a table or chart that has drill paths, filters, and related reports.

# **Building reports**

You use the Report Builder to create reports that can filter, sort, and search. If you created a report or if a report is shared by a group that you are a member of, you can see the report in the **My Reports** tab.

# Creating reports

You create reports in the My Reports tab. There are multiple types of reports.

- 1. In the **My Reports** tab, specify the name of the report. The naming convention is to use a three-letter prefix, such as tri\_myreport or cst\_myreport.
- 2. Specify the ID. Use **Custom** or your company's numbering standards for reports.
- **3**. Specify the header.
- 4. Specify a tag to use an extra grouping for filtering.
- 5. Complete the report description.
- 6. Select the type of report.
- 7. Optional: Select the **Track History** check box to see the report history in the **History** tab.

8. Optional: On the Order & Group tab, organize the layout of the report.

### Adding business objects to reports

The business objects that are in a report identify the data that is available for a report. The report works only with data from the specified business objects.

#### Procedure

- 1. On the Business Object subtab, select Add Business Object.
- 2. Select a module.
- 3. Select one or more business objects.
- 4. Select one or more forms. Only the data that is associated with the forms that are specified are included in the report.
- 5. Save the report.
- 6. Optional: To add a child business object, select the parent business object and select **Add Business Object**.
- 7. Select one or more associate options.
- 8. Optional: To expand the data that you see in the report, clear the **Show only Associations defined in Data Modeler** check box.
- **9**. To designate the object as the primary associated business object, select the **Primary Associated Business Object** check box. The primary associated business object is at the top of a hierarchical structure. If you clear the check box, the next associated business object in the hierarchical structure is the primary associated business object.
- 10. Save the report.

### Adding related reports

A related report is a self-contained report that has its own definition and format. It shows additional information that the viewer might find relevant. A main report can have more than one related report. A related report cannot have another related report.

#### Procedure

- 1. On the **Related Reports** subtab, select **Add**.
- 2. Select the module.
- 3. Select the related reports and select **OK**.
- 4. Save the report.

### Setting security access for reports

The **Security** subtab specifies the groups that can access a report. The owner of the report has full access privileges.

#### Procedure

- 1. In the Security Access section, select Add.
- 2. Select the groups that can access the report and select Accept.
- 3. Select Save.

#### **Defining report columns**

The **Columns** tab defines which fields are used in the report. The fields that you select are shown as the columns in the report.

### About this task

The information in the **Columns** tab is organized into sections. The Business Object section indicates the source business objects. The Columns section identifies which fields in the selected business object to include in the report. The Display columns section specifies the order in which the selected fields are presented and the labels that are used to identify them.

#### Procedure

- 1. Select the business objects.
- **2**. In the Columns section, select the check box for each field to include in the report.
- 3. In the Display Columns section, edit the text in the Report Label text box.
- 4. To specify a percentage for the display space for a field, specify a numerical value in the **Width** text box.
- 5. Select Save.

# Applying filters to a report

On the **Filters** tab, you specify the fields, operators, and values that determine the results that are shown in a report. The selected filters run sequentially. Reports run faster if the filter that filters out the most records is specified first, followed by the one that filters out the next highest number of records

### Procedure

- 1. Select a business object.
- 2. In the Columns section, for each field that is used as a filter, select the check box in the User or System column.
- **3**. In the User Filter Columns section and System Filter Columns section, select a field and change the sequence in which the filters are applied.
- 4. To change the label that is shown for a filter, edit the text in the **Report Label** text box. If the field is a time field, input the time in milliseconds or as a string in hh:mm:ss format.
- 5. From the Filter Operator drop-down box, select the comparison filter operator.
- 6. For system filters with a value for run time, specify the value that must be matched. To filter a **Boolean** field, use the values TRUE or FALSE.
- 7. Select the **Join Operator** to organize system filters in sets to further refine the order that the filters are applied.
- 8. Select Save.

### Filtering records based on associations

You use the **Advanced** tab to define the type of associated records that are used to filter the results of the report.

- 1. On the Association Filters section bar, select Add.
- 2. Select the module.
- **3**. Select the business object.
- 4. Select the association type.
- 5. Use the **Filter Type** field and the **Record/Query** field to specify which records to use to filter. You can specify a filtering record with special name values.
- 6. Save the report.

# Specifying aggregation settings for metric reports

Metric reports aggregate data into a table or chart.

#### Procedure

- 1. Open the metric report.
- 2. On the Columns tab, in the Aggregation Settings section, select Add.
- 3. Specify a label for the report
- 4. Select a function.
- 5. Specify a sequence number.
- 6. Select Field1 to specify the field where the aggregation occurs.
- 7. Select a target axis to identify where the aggregated data is shown.
- 8. Select a color to represent the aggregation.
- 9. Select Save.

# Drilling through metric reports

You can create a metric graphic report to drill through to the underlying data in a report. After you create a metric report that represents the underlying records, you can associate the metric report with the metric graphic report. You can create a metric report by creating a report with a type that is metric.

When you pick a data point in a report, the system filters the records based on that data point. For example, you might have a metric graphic report that represents the sum of the original budget by status. If you select the Active status data point in the metric graphic chart, only underlying records with an Active status are shown. Then, you can drill through from the metric report chart to the base record.

You create a metric graphic report the same way as you create a metric report. After you define the metric report, you associate it with the target metric graphic report. To associate the reports, open the target graphic report and go to the **Order** & **Group** tab.

#### System reports

In the Report Manager, system reports are IBM TRIRIGA standard reports. A system administrator can designate system reports as community reports.

You can create and view system reports in the **System Reports** tab. If a system report is defined as a community report, you can also view it in the **Community** tab.

You can create a system report in any of the basic reports types, such as chart or metric, or you can create a system report that is one of the following types:

#### External

A report that was created with a third-party software, such as BIRT.

#### Reserve Legacy

A query that returns the results of available resources only.

#### Reserve

A query that acts like the Reserve Legacy query, but also uses a calendar to determine the availability of resources.

# **Chapter 2. Advanced reporting in IBM TRIRIGA**

You use IBM TRIRIGA Advanced Reporting for report presentations. IBM TRIRIGA Advanced Reporting uses the Eclipse BIRT application and an IBM TRIRIGA plug-in for the BIRT application. Form reports show the contents of a single record. Query reports show multi-record reports.

The BIRT application layout is grid-based, and every element must exist in an element of the BIRT layout grid. Grid layouts align report elements onto lines, align elements vertically into columns, and size the columns to fit the contents. You can use grids to create a report by dragging elements into the report design.

Before you can develop BIRT reports for an IBM TRIRIGA application, you must install the BIRT Report Designer and configure it to work with IBM TRIRIGA.

# Installing the BIRT application

You install the BIRT Report Designer once. Before you begin the installation, ensure that a supported version of the Java<sup>TM</sup> JRE is installed locally.

### About this task

For the supported versions, see the Client Compatibility section of the IBM Support Matrix.

### Procedure

- 1. Go to BIRT 4.3.1 in the IBM Integrated Service Management (ISM) library website.
- 2. Download the BIRT Report Designer All-in-One version to a local directory. The directory name cannot include any spaces.
- 3. In the folder where you downloaded BIRT, extract the birt-report-designerall-in-one-4\_3\_1.zip file, open the Eclipse folder, and select the eclipse.exe file.
- 4. Select the workplace location where Eclipse stores your project files and select **OK**.

# **Configuring BIRT Process Servers**

You can configure a second IBM TRIRIGA server to offload and process BIRT reports in a separate BIRT process. If you do not configure a separate process server, the BIRT report processing is done on the application server.

- 1. Locate the TRIRIGAWEB.properties file.
- 2. Set the BIRT\_PROCESS\_SERVER\_LISTENING\_PORT property to the TCP port that communicates the two IBM TRIRIGA servers. The server detects BIRT requests on this port.
- **3**. Set the BIRT\_PROCESS\_SERVER\_HOST\_NAME property to the host name or IP address of the BIRT process server.
- 4. Set the BIRT\_PROCESS\_SERVER\_PORT property to the listening port that you configured on the BIRT process server.

- 5. Save the TRIRIGAWEB.properties file.
- 6. Restart the BIRT process server.

# Installing the IBM TRIRIGA plug-in for BIRT

For IBM TRIRIGA Advanced Reporting, you must have the IBM TRIRIGA plug-in for BIRT installed.

#### Procedure

- 1. Open the BIRT application, and select Help > Install New Software.
- 2. In the **Work With** field, specify the following URL for the IBM TRIRIGA plug-in software site: *http://[server:port]/[context path]/eclipse*. Use the *[context path]* only if the server is configured with a context path.
- 3. Select the IBM TRIRIGA BIRT features.
- 4. Select the details and select Next.
- 5. Review and accept the licenses, and select Finish.
- 6. Restart the BIRT application.
- 7. In the Workspace field, select the workspace and select OK.
- 8. In the Eclipse application, select **Window** > **Preferences** > **IBM TRIRIGA BIRT Preferences** and specify the information to connect to the IBM TRIRIGA server.
- 9. Select Test Connection and in the Connected dialog box, select OK.
- 10. Optional: Configure update notifications.
  - a. Select **Windows** > **Preferences**, expand the Install/Update folder, and select **Automatic Updates**.
  - b. Select Automatically Find New Updates and Notify Me.
  - c. Select the **Update Schedule**, **Download**, and the **When Updates are Found** options.
  - d. Select **Apply** > **Update**.

# Upgrading the IBM TRIRIGA plug-in

When a new IBM TRIRIGA release is available, you update the IBM TRIRIGA plug-in in the BIRT Eclipse environment.

#### Procedure

- 1. Open the BIRT application, and select **Help** > **About Eclipse**.
- 2. Select Installation Details.
- 3. In the Installed Software tab, select IBM TRIRIGA BIRT Feature.
- 4. Select Update.

### **BIRT report process**

Report writers create BIRT reports. BIRT reports are a type of advanced report for report presentations.

The following steps describe the BIRT report process:

- 1. Create a starter report in IBM TRIRIGA.
- 2. Import a starter report to the BIRT Report Designer.
- 3. Develop a BIRT report.

- 4. Preview a BIRT report.
- 5. Export a BIRT report.
- 6. Upload a BIRT report to IBM TRIRIGA.
- 7. Associate the BIRT report with an IBM TRIRIGA access point.

# Starter reports in IBM TRIRIGA

Starter report files are downloaded from the IBM TRIRIGA application. You can create reports from an existing report, a query report, or from a form.

### Creating starter reports from query reports

You can create a starter report from a new or existing IBM TRIRIGA query report. Query reports can contain data from top-level records. They can also contain multiple levels of detail that are accessible by using associated business objects and records. Most often, query reports show multi-record reports.

#### Procedure

- 1. In the IBM TRIRIGA Report Manager, go to the report or query to use as a model.
- 2. Select Advanced and select the BIRT Report link.
- 3. Select Save.
- 4. Select the location for the download of the starter file and select Save.

#### Creating starter reports from forms

You can create a starter report from a new or existing IBM TRIRIGA form. Form reports typically contain data from a top-level record. They can contain data from one or more associated records. In the **Reports** tab of a record, you can select form reports. You can also run a form report to display the form for multiple top-level records.

#### Procedure

- 1. In the IBM TRIRIGA Form Builder, select **Layout** and select the **BIRT Report** link.
- 2. Select Save.
- 3. Select the starter file download location and select Save.

# Importing starter reports into BIRT

You import starter reports from IBM TRIRIGA into the BIRT Report Designer.

#### About this task

If your compressed file extraction tool allows it, you can open the .zip file and in the BIRT Report Designer Navigator pane, drag the files into a particular report project.

- 1. In BIRT, select File > New > Project.
- 2. Select the Business Intelligence folder, select Report Project > Next.
- 3. Specify the name of the project and select Finish.
- 4. In the Report Design window, select **Navigator**, right-click the project, and select **Import**.

- 5. Select the compressed file that you downloaded when you created a starter report in IBM TRIRIGA and select **Finish**.
- 6. Verify that the starter report shows in the Navigator tab.

# Creating BIRT reports

To create a BIRT report, you use the BIRT Report Designer to modify the imported .rptdesign file. BIRT reports contain information that is IBM TRIRIGA.

#### Adding data sources

In BIRT reports, all data is accessed through data sources. A starter report includes a single data source that is named TRIRIGA. TRIRIGA is a scripted data source. All data sets that obtain their data from an IBM TRIRIGA server must use this data source.

#### About this task

If the TRIRIGA data source does not provide all the data that you need, you can use the data access methods that BIRT supports, including JDBC and XML. You must add the JDBC data source manually, and it must be named TRIRIGA\_DB. At run time, the report is modified so that it interacts with the IBM TRIRIGA database that is associated to the server that the report is running on.

#### Procedure

- 1. In BIRT, select Data Explorer.
- 2. Right-Click the Data Sources and select New Data Source.
- Select JDBC Data Source and in the Data Source Name field specify TRIRIGA\_DB.
- 4. Select Next.
- 5. Optional: Select **Driver Class** and specify the database URL, the user name, and the password.
- 6. Specify the database URL, the user name, and the password.
- In the JNDI URL field, enter jdbc/local/Datasource-TRIRIGA-data, and select Finish.
- 8. Right-click Data Sets and select the new data set name.
- 9. Specify the SQL statement.
- 10. Optional: Add parameters.
- 11. Select Finish.

#### Data sets

A starter report contains at least one data set. The data set models the IBM TRIRIGA report or the form that was originally created by the BIRT Report.

The name of the data set represents the IBM TRIRIGA report or form. For example, a data set that models the report triFiscalPeriods\_-\_Find\_-\_Years is named [v2QRY]Classification\_triFiscalPeriods\_triFiscalPeriods\_-\_Find\_-\_Years.

A starter report that is exported from an IBM TRIRIGA query has one data set. The data set has columns that correspond the columns in the IBM TRIRIGA query. For example, the IBM TRIRIGA report triFiscalPeriods - Find -Years queries has the following columns: Name, Start Date, End Date, and Hierarchy Path.

A starter report that is exported from an IBM TRIRIGA form can have multiple data sets. One data set that has the prefix [v2BO] exists in the starter report. The

data set represents the top-level data of the form and has columns that correspond with the business object fields for the form's top-level business object.

Every Smart Section in the business object of a form is represented as a data set that has the prefix [v2SS]. These Smart Section data sets have columns that correspond the business object fields in those sections. The

**system\_\_parentRecordId** input parameter specifies the data to retrieve for this data set.

Every Query Section in the form is represented as a normal query data set and has the prefix [v2QRY]. The built-in **system\_parentRecordId** input parameter specifies the data to retrieve for this data set.

In the starter report, the **system\_parentRecordId** input parameters are not bound to the top-level business object data set. You must bind the parameters inside the report layout.

#### Data types

To preserve data that is from IBM TRIRIGA, the system returns all business object field data from IBM TRIRIGA in the form of Java Objects. All starter reports have output columns that are modeled as Java Objects.

Use the following guidelines for Java objects:

- When you use a value in the report, you must know the BIRT Type to map it to.
- If you use values frequently, more scripting is required.
- When you drag an IBM TRIRIGA element directly onto a report, the element shows in the report.

To use the output column for something other than display, you can access the SQL value from the output column in any BIRT expression by using the object's getNativeValue() method.

For example, in the Expression Builder, enter the following value: row["Classification\_triFiscalPeriods\_triStartDA"].getNativeValue().

If the Java object has additional methods, you can access them by using any BIRT expression. When binding one of these expressions results to a report element, select the appropriate BIRT type to access all the built-in BIRT functions.

When you put the output column on the report, BIRT automatically uses the toString() method. To access the value, use the following minor script:row["Classification\_triFiscalPeriods\_triStartDA"].getNativeValue().

When you export a starter report, all data is mapped to Java Objects inside BIRT. Every Java Object minimally has the getNativeValue() and toString() methods.

#### Java objects:

When you export a starter report, all data is mapped to Java Objects inside BIRT. Every Java Object has the getNativeValue() and the toString() methods.

The following table provides information for additional methods for Java object and the business object field type.

Table 1. Java objects

| Business object<br>field type | getNativeValue()<br>result                                                                                                    | Considerations<br>for toString()                                                                       | Additional<br>methods                                                                                          | Suggested<br>BIRT<br>binding if<br>you use<br>the native<br>value                  |
|-------------------------------|----------------------------------------------------------------------------------------------------|----------------------------------------------------------------------------------------------------|----------------------------------------------------------------------------------------------------|------------------------------------------------------------------------------------|
| Text                          | java.lang.String                                                                                                    | N/A                                                                                                    | N/A                                                                                                    | String                                                                             |
| Number<br>Financial rollup    | java.math.Big<br>Decimal                                                                                                    | UOM<br>metadata and<br>BO field<br>masks                                                               | getUom().getUom<br>TypeCode()<br>getUom.getUom<br>Value()<br>Has Uom() returns<br>false if there is no<br>UOM. | Decimal                                                                            |
| Classification<br>Rollup      | java.math.Big<br>Decimal                                                                                                    | BO field<br>masks                                                                                      | N/A                                                                                                    | Decimal                                                                            |
| Date                          | java.sql.Date                                                                                                    | User's<br>timezone and<br>preferred<br>display format                                                  | N/A                                                                                                    | Date                                                                               |
| DateTime                      | java.sql.Date                                                                                                    | User's<br>timezone and<br>preferred<br>display format                                                  | N/A                                                                                                    | Date Time                                                                          |
| Time                          | java.sql.Time                                                                                                    | Is displayed as<br>hours/<br>minutes/<br>seconds with<br>no timezone<br>considerations.                | N/A                                                                                                    | Time for<br>meaningful<br>results<br>from this<br>value, use<br>a GMT<br>calendar. |
| Locator                       | java.lang.String                                                                                                    | N/A                                                                                                    | N/A                                                                                                    | String                                                                             |
| Duration                      | java.lang.Long<br>A single value that<br>encodes the<br>Duration<br>components into a<br>single value. It is<br>stored in the IBM<br>TRIRIGA database<br>to represent a<br>particular duration<br>value. This value<br>might not represent<br>the total number of<br>milliseconds for the<br>particular duration. | Formats that<br>use IBM<br>TRIRIGA-<br>preferred<br>format and<br>considers the<br>user's<br>language. | N/A                                                                                                    | Decimal                                                                            |
| Classification                | java.lang.String<br>(nontranslated<br>value)                                                                                                    | BO field<br>option full<br>hierarchy path<br>and user's<br>language                                    | N/A                                                                                                    | String                                                                             |

| Table 1. | Java | objects | (continued) |
|----------|------|---------|-------------|
|----------|------|---------|-------------|

| Business object<br>field type              | getNativeValue()<br>result                    | Considerations<br>for toString()                                                           | Additional<br>methods                                                                                         | Suggested<br>BIRT<br>binding if<br>you use<br>the native<br>value |
|--------------------------------------------|-----------------------------------------------|--------------------------------------------------------------------------------------------|----------------------------------------------------------------------------------------------------|-------------------------------------------------------------------|
| List                                       | java.lang.String<br>(nontranslated            | User's<br>language                                                                         | N/A                                                                                                    | String                                                            |
| Boolean                                    | java.lang.Boolean                             | N/A                                                                                        | N/A                                                                                                    | Boolean                                                           |
| Image                                      | byte[]                                        | Returns path<br>to image as<br>stored in IBM<br>TRIRIGA<br>database                        | N/A                                                                                                    | Image                                                             |
| Binary                                     | byte[]                                        | String<br>representation<br>of the content<br>ID, the key of<br>the<br>DM_CONTENT<br>table | N/A                                                                                                    | Blob                                                              |
| UOM                                        | java.lang.String<br>(Non-translated<br>value) | getUomValue()<br>translated to<br>the current<br>user's<br>language                        | getUom().getUom<br>TypeCode()<br>getUom.getUom<br>Value()<br>getUomValue() is<br>NULL if there is no<br>value | String                                                            |
| Password                                   | java.lang.String                              | N/A                                                                                        | N/A                                                                                                    | String                                                            |
| SystemField_Bo<br>RecordId                 | java.lang.Long                                | N/A                                                                                        | N/A                                                                                                    | Decimal                                                           |
| SystemField_                               | java.lang.Long                                | N/A                                                                                        | N/A                                                                                                    | Decimal                                                           |
| SystemField_<br>ModifiedDate Time          | java.sql.Date                                 | User's<br>timezone and<br>preferred<br>display<br>format.                                  | N/A                                                                                                    | Date Time                                                         |
| SystemField_<br>CreatedDate Time           | java.sql.Date                                 | User's<br>timezone and<br>preferred<br>display format                                      | N/A                                                                                                    | Date Time                                                         |
| SystemField_<br>Modified<br>DateTimeNumber | java.sql.Date                                 | User's<br>timezone and<br>preferred<br>display format                                      | N/A                                                                                                    | Date Time                                                         |
| SystemField_<br>ProjectId                  | java.lang.Long                                | N/A                                                                                        | N/A                                                                                                    | Decimal                                                           |
| SystemField_<br>BoTypeId                   | java.lang.Long                                | N/A                                                                                        | N/A                                                                                                    | Decimal                                                           |
| SystemField_Parent                         | java.lang.Long                                | N/A                                                                                        | N/A                                                                                                    | Decimal                                                           |

### **Parameters**

In IBM TRIRIGA, queries and reports have parameters that filter the data that is returned from queries. In the Report Manager, you use the filters to configure query and report filters.

If a BIRT data set use an IBM TRIRIGA query and that query has user input filters, each filter is shown in a starter report. The filters are show in the **Data Explorer** tab, as a top-level entry in the Report Parameters folder. This report parameter defines the user prompt that occurs prior to the report execution. The filters also are shown in the Parameters section, as a parameter of the data set that models the IBM TRIRIGA query. The entry passes the report parameter value that you specify to the data set.

When a filter is required, the IBM TRIRIGA query with a user filter appears as a user prompt and filters the results based on the IBM TRIRIGA query definition.

The default label for a field is the Business Object field's label. You can add a custom label and help text for these report parameters.

If a report has multiple user filters on the same field, all filters are shown in the report. BIRT identifies parameters by using a suffix that corresponds to their positions in the query.

BIRT provides no means to differentiate between a filter to ignore and a NULL filter value. If you select NULL for a report parameter that maps to an IBM TRIRIGA query filter, the filter is not used.

For parameter types that are text, you can specify a value of NULL, and the IBM TRIRIGA query engine uses NULL as the filter value.

The IBM TRIRIGA BIRT integration processes the Time parameter filter correctly only when you use a String data type for the Time parameter. If you use a Time data type for the Time parameter filter, the TRIRIGA BIRT viewer does not display an error, but it does not filter the results properly.

The IBM TRIRIGA BIRT integration processes non-English date and date time formats on the Date and Date Time filter parameters only if they are set as a String data type.

#### Context for data requests

In IBM TRIRIGA, you must add context to data requests. Context is required for the current user, the record, and the project.

The BIRT preview environment provides the user context from the IBM TRIRIGA BIRT preferences. The IBM TRIRIGA runtime environment gets data from users that are signed in.

In both the BIRT preview and IBM TRIRIGA runtime environments, record context passes through the BIRT report as a report parameter and down to the data sets.

A starter report for a query has a non-required, hidden **system\_parentRecordId** report parameter. For the query data set, it has a **system\_parentRecordId** input parameter. When the report runs, if a nonzero value is passed through the parameter to IBM TRIRIGA, it becomes the \$\$RECORDID\$\$ value when the IBM TRIRIGA query runs.

In a starter report for a form, the **system\_recordIds** parameter is a required report parameter. The **system\_recordIds** parameter is a comma-delimited list of record IDs that the form report renders. You can use multiple IDs for the bulk-reporting requirements.

In a BIRT preview environment, a prompt is used to collect for the system\_recordIds value to preview the form report. The following system\_recordIds is an example: system\_recordIds 1590609, 1345105, 1295530.

In a report definition, even though the report has a parameter that is configured as not-hidden, the prompt is not shown inside an IBM TRIRIGA runtime environment, because the runtime environment provides the value.

In the BIRT preview environment, you can specify a project context in the IBM TRIRIGA BIRT Preferences section by using the project ID input. The BIRT preview environment uses the project ID input to provide project context for any IBM TRIRIGA requests.

#### System fields

Some fields that are built in to a BIRT report are not built into IBM TRIRIGA Business Object fields.

The following table contains system fields with special names that have special meaning to the IBM TRIRIGA-BIRT integration.

| System field          | Usage                                                                                                    | Description                                                                                                    |
|-----------------------|----------------------------------------------------------------------------------------------------|----------------------------------------------------------------------------------------------------|
| systemrecordIds       | Data set input parameter for<br>business object data sets.<br>Report Input Parameter for<br>Form Reports.                                                   | Comma-delimited list of<br>record IDs that control the<br>records that are returned<br>from Form reports. Required<br>if you do not use the<br><b>system_recordId</b> input<br>parameter.                                                                                                    |
| systemrecordId        | Data set Input Parameter for<br>Business Object data sets.                                                                                                  | Numeric value that<br>represents a single record to<br>return from a Business<br>Object data set. For a query<br>report, this field is required.<br>For a form report, this field<br>is required if you do not use<br>the <b>system_recordIds</b> input<br>parameter.                                                                      |
| system_parentRecordId | Data set Input Parameter for<br>query data sets.<br>Data set Input Parameter for<br>smart section data sets.<br>Report Input Parameter for<br>Query Report. | Provides record context to<br>reports and data sets.<br>For smart sections,<br><b>system_parentRecordId</b> is a<br>required value that controls<br>which record's section data<br>to return.<br>For Query data sets, the<br><i>\$\$RECORDID\$\$</i> and<br><i>\$\$PARENT</i> variables are used<br>in an IBM TRIRIGA Query<br>definition. |

Table 2. System fields

Table 2. System fields (continued)

| System field         | Usage                                                    | Description                                                                                                    |
|----------------------|----------------------------------------------------------|----------------------------------------------------------------------------------------------------|
| systemrecordId       | Output Column for all types<br>of IBM TRIRIGA data sets. | Every IBM TRIRIGA data set<br>has an output column named<br><b>system_recordId</b> . The<br>column contains the record<br>ID of the returned record.<br>The only case where this<br>column is returned with a<br>NULL value is for a<br>reference that will not pass<br>through with smart section<br>that is modified. In that case,<br>there is no built in IBM<br>TRIRIGA record. |
| systemsourceRecordId | Data set Output Column for<br>smart section data sets.   | Every smart section data set<br>has an output column that is<br>named<br><b>system_sourceRecordId</b> . The<br>value holds the data that a<br>smart section record was<br>initialized from, which is<br>called the source record. The<br><b>system_sourceRecordId</b> helps<br>to differentiate the section<br>record from the source<br>record.                                     |

#### Globalization

Starter reports and the IBM TRIRIGA-BIRT integration have features to assist with the globalization of reports. Before you export labels for BIRT reports, make sure that these reports are set up in IBM TRIRIGA.

The IBM TRIRIGA-BIRT integration to localize dates. The display string for any IBM TRIRIGA Date or DateTime field is formatted in the user's preferred date format. In addition, the formatDate() custom function and the formatDateTime() custom present a BIRT Date or DateTime in the IBM TRIRIGA user's preferred date format.

IBM TRIRIGA translates all labels in the BIRT report. The starter report includes all the labels that are needed to translate the business object field labels in a report.

A starter report is associated to a resource properties file with an tririgalabels.properties extension. You can view this association in the Resources section in the **Property Editor – Report** tab. This report resource points to a properties file that contains label keys for every business object field that was built into the report.

In the starter report, each key is already associated to its corresponding data set output column in BIRT. If you use the Data Explorer as a canvas, you can drag elements onto the canvas without having to reassociate the display keys for those elements. If you do not drag elements onto the canvas, you can use all the labels in the properties file on any report element. You use the labels in the properties file when you select a report element in the layout and navigate to the Localization Properties section in the **Properties** tab of the **Property Editor – Label** tab. At run time, text that uses these keys is translated based on the current user's language. If you need a label in your report that is not available from the starter report properties file, you can add keys and labels to the file. Key name is that it cannot begin with the [FIELD] special prefix. IBM TRIRIGA can translate any label that you create.

A BIRT report library can house reusable report elements, including labels. You create a properties file with the tririgalabels.properties extension and refer to that properties file as a library resource. To view an properties file for a BIRT report library, select the library in the BIRT navigator, and view the properties in the **Property Editor – Library** tab. To read the library, each BIRT report must reference the library before you export and upload the report to IBM TRIRIGA.

#### Subreports

You can build subreports into the top level of a report or put them in separate .rptdesign files.

For example, a report might show purchase order headers. For each header, a report can show line items for that particular purchase order. In this case, the purchase order line items are shown as a subreport of the purchase order header data.

You can build subreports into the .rptdesign file as the main report. A single report might show fiscal years and fiscal quarters, where fiscal years are the parent records and the report displays the fiscal quarters for each fiscal year.

Use the following guidelines for single reports:

- A record ID is returned for each result of a parent data set.
- The child IBM TRIRIGA query filters results based on the parent record.
- The child data set takes a parent ID as a parameter. If BIRT sends a system\_parentRecordId with a default value of 0, the IBM TRIRIGA system ignores it.
- In the report layout's child table, the data set Parameter Binding binds the parent record's ID to the child data set's input parameter.

You can build subreports into different .rptdesign files. For example, you can show all fiscal years in a single list that uses a hyperlink to take the user to the quarters for the selected year. In this case, the fiscal quarters is a separate .rptdesign file.

Use the following guidelines for separate report files:

- At the top level of any compressed file that you import into IBM TRIRIGA, there must be at least one .rptdesign file. Any subreports in other .rptdesign files must be in a child directory.
- When you configure a hyperlink, the **system\_recordId** from the top-level report must be bound to the **system\_parentRecordId** report parameter of the subreport. An example of this includes fiscal years and fiscal quarters.

### **Custom functions**

Custom functions assist you with particular use cases. The custom functions are in the **TRIRIGA** category of the BIRT Expression Builder.

The following table describes the custom functions:

| Name                       | Description                                                                                                    | Inputs                                                                                                    | Return                                                           |
|----------------------------|----------------------------------------------------------------------------------------------------|----------------------------------------------------------------------------------------------------|------------------------------------------------------------------|
| formatNumber               | Uses IBM TRIRIGA<br>to format a number.                                                                                        | number - BigDecimal:<br>Number value to<br>format                                                                                                    | String: the formatted number.                                    |
|                            |                                                                                                    | unitOfMeasure -<br>TriResultUom: Unit<br>of Measure that is<br>used for formatting<br>the number. Can use<br>a NULL value if no<br>UOM is available,<br>but must use the<br>encodedBoFieldName<br>input. |                                                                  |
|                            |                                                                                                    | encodedBoFieldName<br>- String [optional]:<br>BO field from which<br>this number came.<br>Use where<br>applicable, because a<br>field metadata can<br>affect number<br>formatting.                       |                                                                  |
| formatDate                 | Uses IBM TRIRIGA<br>to format a date.<br>Uses your preferred<br>format that is<br>specified in the user<br>profile record.     | date - java.util.Date:<br>Date to format                                                                                                    | String: the formatted date.                                      |
| formatDateTime             | Uses IBM TRIRIGA<br>to format a datetime.<br>Uses your preferred<br>format that is<br>specified in the user<br>profile record. | dateTime -<br>java.util.Date:<br>DateTime to format                                                                                                    | String: the formatted<br>DateTime.                               |
| getProjectIdFor-<br>Record | Returns the record ID<br>of the project that the<br>record is in. Returns<br>NULL if the record is<br>not in a project.        | ID of the record.<br>Typically the<br><b>systemrecordId</b><br>value of an IBM<br>TRIRIGA result<br>record.                                                                                              | Decimal: the ID of<br>the project that the<br>record is in.      |
| getRootOrganiza-<br>tionId | Returns the record ID<br>of the root<br>organization.                                                                          | N/A                                                                                                    | Decimal: the ID of<br>IBM TRIRIGA's root<br>organization record. |
| getCompany-LogoId          | Returns the ID of the<br>company logo<br>document.                                                                             | N/A                                                                                                    | Decimal: the ID of<br>the company logo<br>document.              |
| getProjectLogoId           | Returns the ID of the<br>current project's logo<br>document.                                                                   | N/A                                                                                                    | Decimal: the ID of<br>current project's logo<br>document.        |
| getUserId                  | Returns the ID of the currently signed-in user.                                                                                | N/A                                                                                                    | Decimal: the ID of the current user.                             |

Table 3. Custom functions. Custom functions

Table 3. Custom functions (continued). Custom functions

| Name         | Description                                                                                                | Inputs | Return                              |
|--------------|----------------------------------------------------------------------------------------------------|--------|-------------------------------------|
| getProjectId | Returns the ID of the<br>current project.<br>Returns NULL if the<br>user is not currently<br>in a project. | N/A    | Decimal: the ID of current project. |

# **Preview BIRT reports**

You preview reports by using the **Preview** tab in the BIRT Report Designer. In the BIRT application, you set values in the IBM TRIRIGA BIRT Preferences section to pass context from IBM TRIRIGA to a BIRT report during preview execution. You set the preference values when you specify the connection information to the IBM TRIRIGA server.

You can pass the following types of context:

#### Current user

Set when you specify the IBM TRIRIGA app server, user name, and password field values.

#### Active project

Set when you specify the record ID of a particular project. The active project causes the preview to simulate execution within the context of the specified Capital project.

#### Input parameters

Prompted by the BIRT application. When you preview the report, the BIRT application prompts you for any input parameters that are defined on the report. Those values also serve as context to the report execution.

# **Exporting BIRT reports**

You export BIRT reports back to IBM TRIRIGA so that the IBM TRIRIGA environment can use the reports.

#### **Packaging BIRT reports**

Before you export the BIRT report back to IBM TRIRIGA, you package the report as a .zip file.

#### Procedure

- 1. In BIRT, right-click the report project and select Export.
- 2. Expand the general folder, select Archive File, and select Next.
- 3. Select Report Building.
- 4. Select the .rptdesign and tririgalabels.properties files.
- 5. In the **To Archive File** field, name the new .zip file and select the upload location.
- 6. Select the options that you want to use.
- 7. Select Finish.

#### Uploading reports to IBM TRIRIGA

You use the Document Manager to upload the packaged .zip file to IBM TRIRIGA.

### Procedure

- 1. In IBM TRIRIGA, open the Document Manager.
- 2. Expand the IBM TRIRIGA folder.
- **3**. Select or create the upload folder. You can use a folder name that corresponds to the module of the starter report and IBM TRIRIGA query.
- 4. Select New Document, select Browse, and select the BIRT report file.
- 5. Specify a document name.
- 6. Optional: Specify field values.
- 7. Select Upload and select OK.

#### **Report libraries**

A report library is a BIRT construct that holds reusable components that you share across multiple reports.

You upload a report library in the same way you upload a report.

You upload the report libraries to the IBM TRIRIGA Document Management system and to the \R00T\TRIRIGA\BIRT Libraries folder. If this folder structure does not exist in your system, create the folder.

The report library can be uploaded either as a single .rptlibrary file or as a .zip file.

The name of the IBM TRIRIGA document must be the same as the name of the .rtplibrary file.

If the report library contains labels, the .rptlibrary file can reference a tririgalabels.properties file that can have translatable labels.

# Associating documents to IBM TRIRIGA

To make a BIRT report usable, you associate the IBM TRIRIGA document to an IBM TRIRIGA access point. Access points are either a query report or form report.

#### Associating documents to query reports

You create an IBM TRIRIGA query as an external query. The query acts as a link to the BIRT .rpt file that you uploaded to the Document Manager. In the Document Manager, you select the BIRT report. You can use the report in many places throughout IBM TRIRIGA, such as form sections and portal sections.

#### Procedure

- 1. In IBM TRIRIGA, open the Report Manager.
- 2. Select System Reports > New.
- 3. Specify the information.
- 4. Select **Save** and **Close**.

#### Associating documents to forms

You can use reports in many places in IBM TRIRIGA, such as form sections, portal sections, and the **Reports** tab.

#### About this task

To use a BIRT report in a form section, add the report to the **Layout** tab and the **Includes/Forms** tab of a form. In the **Includes/Forms** tab, associate the BIRT report

to the IBM TRIRIGA form. As a result, all the labels on the BIRT report can be exported for translation from the globalization manager.

#### Procedure

- 1. In IBM TRIRIGA, go to the Form Builder and select General.
- 2. Open the form for which you developed the form report.
- 3. Optional: Revise the form.
- 4. Select **Layout** and select **Show Reports** to ensure that the report appears in the **Reports** tab of a form.
- 5. Select the Includes/Forms and select Add.
- 6. Select the report file that you uploaded into the Document Manager and select OK.
- 7. In the forms section, select the report file.
- 8. Select Layout and select Publish.

# Configuring bulk print actions after object migration

In the IBM TRIRIGA application, bulk print report actions use URLs that have hardcoded numerical document IDs. After you apply an object migration package, the document ID of a document can change, and the bulk print action no longer works. You can manually update each document ID and associate each document with the related form.

#### Configuring bulk print actions in maintenance forms

You can configure actions in maintenance forms for a bulk print.

#### Procedure

- 1. Sign in to IBM TRIRIGA as an administrator.
- 2. In the Document Manager, select **TRIRIGA** > **Task**.
- **3**. Right-click one of the documents in the following table and select **Properties** to get the document ID. Repeat this step for each document in the following table:

| Document Name                                   | Bulk Print Action                    |
|-------------------------------------------------|--------------------------------------|
| Condition Assessment Work Task Record<br>(BIRT) | Print Condition Assessment Work Task |
| Contract Review Record (BIRT)                   | Print Contract Review                |
| Inspection Task Record (BIRT)                   | Print Inspection Task                |
| Inventory Count Work Task Record (BIRT)         | Print Inventory Count Work Task      |
| Inventory Pick Work Task Record (BIRT)          | Print Inventory Pick Work Task       |
| Key Work Task Record (BIRT)                     | Print Key Work Task                  |
| Material Order Task Record (BIRT)               | Print Material Order Task            |
| Punchlist Task Record (BIRT)                    | Print Punchlist Task                 |
| Reserve Work Task Record (BIRT)                 | Print Reserve Work Task              |
| Schedule Task Record (BIRT)                     | Print Schedule Task                  |
| Submittal Task Record (BIRT)                    | Print Submittal Task                 |
| Work Task Record (BIRT)                         | Print Work Task                      |

4. From the **Tools** menu, select **Builder Tools** > **Form Builder**.

- 5. Select the triMaintenance module, select the triMaintenanceManager form, and revise the form.
- 6. In the form navigation, select **triSchedule** > Work > My Tasks.
- 7. Select the bulk print action. In the action properties, replace the old document ID with the new document ID. Repeat this step for each action in the previous table.
- 8. After you update all of the document ID values, publish the form.
- 9. From the Tools menu, and select Builder Tools > Form Builder.
- **10**. Select the triTask module. Open a task form from the following table and revise the form.
- 11. Select **Includes/Forms** and in the forms section, select **Add**. Locate the document and publish the form. Repeat this step for each form in the following table.

| Task Form                      | Document Name                                |
|--------------------------------|----------------------------------------------|
| triConditionAssessmentWorkTask | Condition Assessment Work Task Record (BIRT) |
| triContractReviewTask          | Contract Review Record (BIRT)                |
| triInventoryCountWorkTask      | Inventory Count Work Task Record (BIRT)      |
| triInventoryPickWorkTask       | Inventory Pick Work Task Record (BIRT)       |
| triKeyWorkTask                 | Key Work Task Record (BIRT)                  |
| triMaterialOrderTask           | Material Order Task Record (BIRT)            |
| triPunchlistTask               | Punchlist Task Record (BIRT)                 |
| triReserveWorkTask             | Reserve Work Task Record (BIRT)              |
| triScheduleTask                | Schedule Task Record (BIRT)                  |
| triSubmittalTask               | Submittal Task Record (BIRT)                 |
| triWorkTask                    | Work Task Record (BIRT)                      |

### Configuring bulk print actions in invoice forms

You can manually configure bulk print actions in invoice forms.

- 1. Sign in to the IBM TRIRIGA application as an administrator.
- 2. In the Document Manager, navigate to TRIRIGA > Contract.
- **3**. Right-click a document from the following table, and select **Properties** to get the document ID. Repeat this step for each document in the following table:

| Document Name                           | Bulk Print Action         |
|-----------------------------------------|---------------------------|
| Asset Invoice Summary Bulk Print (BIRT) | Bulk Print Asset Invoices |
| RE Invoice Summary Bulk Print (BIRT)    | Bulk Print RE Invoices    |

- 4. From the **Tools** menu, select **Builder Tools** > **Form Builder**.
- 5. Go to the triPayment module, select the triProcessInvoices, and revise the form.
- 6. In the form navigation, select **triGeneral** > **AR Invoices**.
- 7. In the AR invoices properties, select one of the bulk print actions. In the action properties, replace the old document ID with the new document ID. Repeat this step for each action in the previous table.

- 8. After you update all of the document ID values, publish the form.
- 9. Go to the Tools menu and select Builder Tools > Form Builder.
- **10.** Select the triPayment module. Open an invoice form from the following table and revise the form.
- **11**. Select **Includes/Forms** and in the forms section, select **Add**. Locate the document and publish the form. Repeat this step for each form in the following table:

| Invoice Form    | Document Name                           |
|-----------------|-----------------------------------------|
| triAssetInvoice | Asset Invoice Summary Bulk Print (BIRT) |
| triREInvoice    | RE Invoice Summary Bulk Print (BIRT)    |

# **Report maintenance**

You can change existing reports that do not involve data sets and you can change existing reports that do involve data sets.

#### Modifying reports without data set changes

To modify a BIRT report that does not involve data set changes, you use the Document Manager to retrieve the report file, change the file, and reimport the report file.

#### Procedure

- 1. In the Document Manager, select the file, specify a comment, and select **Check Out**.
- 2. Create a starter report in IBM TRIRIGA and import the starter report into BIRT.
- **3**. Make any needed changes to the report and save the file. If you change a standard BIRT report, rename the report before you load it into the Document Manager to protect your customized version in the case of an IBM TRIRIGA upgrade.
- 4. Upload the file back into the Document Manager.

#### Modifying reports with data set changes

Use the Document Manager to retrieve the report file, change the report file, and reimport the report file.

- 1. Generate a starter report that is based on the same model that you used for the existing BIRT report.
- 2. Do one of the following options:

| Options                                         | Modifying reports with data set changes                                                                                                    |
|-------------------------------------------------|----------------------------------------------------------------------------------------------------|
| Select updates from script-data-set<br>elements | Select the updates to include from the script-data-set elements in the current BIRT report and in the new .rtpdesign file.                                                                                                    |
| Replace the script-data-set elements            | Replace the script-data-set elements of the<br>current .rptdesign file with the new<br>script-data-set elements that are generated in<br>the new .rptdesign file. Import the starter<br>report into a project, copy the data set from<br>the new starter report, and paste it in the<br>data sets of the existing .rptdesign file. |

#### What to do next

If you add fields or user filters to the IBM TRIRIGA query, you must also change the report. After you update the data set, if that data set is used to join inside BIRT, you must rejoin the data set, and rebind the elements in the BIRT report.

# **Filter operators**

The values for filter operators depend on the field type of the selected field.

The following table lists and describes the values that you can use:

Table 4. Filter operators. Field operators

| Operator                             | Description                                                                                                    |
|--------------------------------------|----------------------------------------------------------------------------------------------------|
| After                                | Available for date, date and time, and time fields. If the value<br>of the specified field is after the specified value, it is true                                                                                                    |
| Before                               | Available for date, date and time, and time fields. If the value<br>of the specified field is before the specified value, it is true,                                                                                                    |
| Contains                             | Available for Text, UOM, and Boolean fields. If the value of<br>the specified field contains the specified value, it is true.                                                                                                    |
| Contains – Case Sensitive            | Available for Text, UOM, and Boolean fields. If the value of<br>the specified field contains the specified value, case-sensitivity<br>included, it is true.                                                                                                    |
| Does Not Contain                     | Available for Text, UOM, and Boolean fields. If the value of<br>the specified field does not contain the specified value, it is<br>true.                                                                                                    |
| Does Not Contain – Case<br>Sensitive | Available for Text, UOM, and Boolean fields. If the value of<br>the specified field does not contain the specified value,<br>case-sensitivity included, it is true                                                                                                    |
| End With                             | Available for Text, UOM, and Boolean fields. If the value of<br>the specified field ends with the specified value, it is true.                                                                                                    |
| End With - Case Sensitive            | Available for Text, UOM, and Boolean fields. If the value of<br>the specified field ends with the specified value and it is<br>case-sensitive, it is true.                                                                                                    |
| Equals                               | If the value of the specified field is equal to the specified value, it is true.                                                                                                    |
| In                                   | If the value of the specified field is one of the specified values,<br>it is true. For string and numeric values, the specified values<br>should be comma-separated literal values that are wrapped in<br>single quotation marks, for example: 'Tom','Jerry','Paul','1','2','3'. |
| Less Than                            | Available for number fields. If the value of the specified field<br>is less than the specified value, it is true.                                                                                                    |
| Less Than or Equals                  | Available for number, date, date and time, and time fields. If<br>the value of the specified field is less than or equal to the<br>specified value, it is true.                                                                                                    |
| More Than                            | Available for number fields. If the value of the specified field<br>is greater than the specified value, it is true.                                                                                                    |
| More Than or Equals                  | Available for number, date, date and time, and time fields. If<br>the value of the specified field is greater than or equal to the<br>specified value, it is true.                                                                                                    |
| Not Equals                           | If the value of the specified field is not equal to the specified value, it is true.                                                                                                    |

| Operator                    | Description                                                                                                    |
|-----------------------------|----------------------------------------------------------------------------------------------------|
| Not In                      | If the value of the specified field is not one of the specified values, it is true. For string and numeric values, the specified values should be comma-separated literal values that are wrapped in single quotation marks. For example: 'Tom','Jerry','Paul','1','2','3'. |
| Start With                  | Available for Text, UOM, and Boolean fields. If the value of<br>the specified field begins with the specified value, it is true.                                                                                                    |
| Start With - Case Sensitive | Available for Text, UOM, and Boolean fields. If the value of<br>the specified field begins with the specified value and it is<br>case-sensitive, it is true.                                                                                                    |
|                             | If you have query that is used in a locator field or a smart section and you notice that autocomplete takes a long time to run, consider changing the filter Operator from <i>contains</i> to <i>starts with</i> .                                                          |

Table 4. Filter operators (continued). Field operators

# **Special values**

In addition to using numbers and text in the **Value** field, you can use special values.

The preceding special values can be followed by a + or - and a whole number. For example, \$\$TODAY\$\$+1 is tomorrow, \$\$THISWEEK\$\$-1 is last week, and \$\$THISYEAR\$\$+5 is five years after the current year. The following table lists and describes the special values:

Table 5. Special values that can be followed by a + or a -.. Special values

| Value             | Description                                                                                                    |
|-------------------|----------------------------------------------------------------------------------------------------|
| \$\$TODAY\$\$     | Used to compare a date to the current date.<br>For example, if you do not want to show<br>training courses that were in the past,<br>specify: General::Start Date After<br>\$\$TODAY\$\$ |
| \$\$THISWEEK\$\$  | Used to compare a date to the current week.<br>For example, to see training courses that<br>start in the current week, specify:<br>General::Start Date Equals \$\$THISWEEK\$\$           |
| \$\$THISMONTH\$\$ | Used to compare a date to the current month.                                                                                                    |
| \$\$THISYEAR\$\$  | Used to compare a date to the current year.                                                                                                    |

The following table lists and describes more the special values:

Table 6. Special Values. Special values

| Value                                  | Description                                                                                                    |
|----------------------------------------|----------------------------------------------------------------------------------------------------|
| \$\$RUNTIME\$\$                        | The \$\$RUNTIME\$\$ special value allows the user to specify a value for the filter when the report is run. If the user does not specify a value, the filter is ignored.                                                                                                    |
|                                        | The \$\$RUNTIME\$\$ special value works well<br>with most data types and comparison<br>operators. However, for text data, the<br>\$\$RUNTIME\$\$ special value works with the<br>Contains operator.                                                                                                    |
|                                        | Instead of using the \$\$RUNTIME\$\$ special value, you can identify fields for user input by selecting the <b>User</b> check box in the <b>Filters</b> tab.                                                                                                    |
| \$\$USERID\$\$                         | The \$\$USERID\$\$ special value is a valid field filter in queries.                                                                                                    |
| \$\$USERID::SectionName::FieldName\$\$ | The \$\$USERID::SectionName::FieldName\$\$<br>special value is a valid filter in queries.<br>Setting the value field to the<br>\$\$USERID::SectionName::FieldName\$\$ special<br>value indicates that a value is compared<br>with the field name FieldName in the<br>SectionName section of the record.      |
| \$\$PERSONID\$\$                       | The \$\$PERSONID\$\$ special value is a valid<br>field filter in queries. When the<br>\$\$PERSONID\$\$ special value is used, it<br>resolves to the smart object ID of the person<br>that is associated to the current user. If the<br>current user is not associated to a person, an<br>error is displayed. |
|                                        | Similar to the \$\$USERID\$\$ special value, it<br>supports section and field access. The<br>following example is a valid notation to<br>resolve the first name of the current person:<br>\$\$PERSONID::Detail::triFirstNameTX\$\$.                                                                          |
| \$\$PARENT::SectionName\$\$            | The \$\$PARENT::SectionName\$\$ special value<br>is a valid field filter in queries. Setting the<br>Value field to the \$\$PARENT::SectionName\$\$<br>special value indicates that a value is<br>compared with the SectionName section of<br>the record that contains the query section or<br>smart section. |

| Value                                   | Description                                                                                                    |
|-----------------------------------------|----------------------------------------------------------------------------------------------------|
| \$\$PARENT::SectionName ::FieldName\$\$ | You can indicate a filter that compares a value in the record that is filtered with a value in the record that contains the smart section.                                                                                                    |
|                                         | To indicate that a value is compared with<br>the FieldName field in the SectionName<br>section of the record that contains the query<br>section or smart section, use the following<br>value field:<br>\$\$PARENT::SectionName::FieldName\$\$. |
|                                         | If the value of the \$\$PARENT special value is empty, it resolves to an IS NULL criteria.                                                                                                    |

Table 6. Special Values (continued). Special values

# Special names in the record field

In the record field, you can use special names to filter for an association with special records.

The value of a record or query field must be the same as the name of the other query. If the value of the filter type field is query, set the appropriate record or query.

If the value of the filter type field is record, the value of the record or query field determines whether the association that the filter requires is directly with the context record, with another record that is associated with the context record, or an unassociated record.

The following table contains special names for the record field:

Table 7. Special names in the record field

| Value            | Description                                                                                                    |
|------------------|----------------------------------------------------------------------------------------------------|
| \$\$USERID\$\$   | When the query is run, the \$\$USERID\$\$ value resolves to the record ID of the user that started the query.                                                                                                    |
| \$\$PERSONID\$\$ | When the query is run, the \$\$PERSONID\$\$<br>value resolves to the record ID of the People<br>record that is associated with the user who<br>started the query.                                                                                                    |
| \$\$RECORDID\$\$ | Useful for queries that are used in the query<br>sections and for the find action queries for<br>data sections. Queries that are used in query<br>sections and find queries are often required<br>to return only records that are associated<br>with the record that contains the section.<br>When you set the record field to the<br>\$RECORDID\$ value, if the top-level records<br>are associated directly with the context<br>record, then the top-level records pass this<br>filter. |

| Table 7. Special names i | in the record field | (continued) |
|--------------------------|---------------------|-------------|
|--------------------------|---------------------|-------------|

| Value                       | Description                                                                                                    |
|-----------------------------|----------------------------------------------------------------------------------------------------|
| \$\$GROUPID\$\$             | If you set the record field to the \$\$GROUPID\$\$<br>value, if the top-level records are associated<br>with a record that represents a group that<br>the user is a member of, then the top-level<br>records pass the filter.                                                                                          |
|                             | If the record field is set to the \$\$GROUPID\$\$<br>value, the Module field is set to Group and<br>the Business Object field is set to A11.                                                                                                    |
| \$\$PROJECTID\$\$           | When you set the record field to the<br>\$\$PR0JECTID\$\$ value and if the top-level<br>records are associated with a record that<br>represents the active project, then the<br>top-level records pass the filter.                                                                                                    |
|                             | If the record field is set to \$\$PROJECTID\$\$,<br>the Module field is set to triProject and<br>the Business Object field is set to All.                                                                                                    |
|                             | Projects in IBM TRIRIGA provide a way to<br>classify data for relevance to the tasks on<br>which people work.                                                                                                    |
| \$\$PARENT\$\$              | Use \$\$PARENT\$\$ to specify that top-level<br>records pass this filter if they are associated<br>with a record that has a direct or indirect<br>association with the context record. It works<br>by specifying a path from the context record<br>to another record through record sections or<br>locator fields.     |
|                             | For example, if a context record is an<br>employee record, the report should include<br>employee records for employees who have<br>the same supervisor as the context record.                                                                                                    |
|                             | To specify a filter, use the employee records<br>that have a locator field that is named<br>triReportsToTX that references the record<br>that corresponds to an employee's<br>supervisor. If triReportsToTX is in the<br>general section, the value of the record field<br>is \$\$PARENT::General::triReportsToTX\$\$. |
|                             | If the reference was a smart section, the value of the record field would be<br>\$PARENT::triReportsTo\$\$.                                                                                                    |
|                             | If the value of \$\$PARENT\$\$ is empty, it resolves to an IS NULL criteria.                                                                                                    |
| \$\$PARENT::SECTIONNAME\$\$ | Use to filter a find section based on values<br>in another section. PARENT is always the<br>word PARENT. SECTIONNAME is the name of<br>the section that contains the values that you<br>want to filter. Make sure that you use the<br>name and not the label of the section.                                           |

| Value                                  | Description                                                                                                    |
|----------------------------------------|----------------------------------------------------------------------------------------------------|
| \$\$PARENT::SECTIONNAME::FIELDNAME\$\$ | Used to filter a find section based on the value of a field in another section. PARENT is always the word PARENT. SECTIONNAME is the name of the section that contains the field that you want to filter. FIELDNAME is the name of the field by which you want to filter. Make sure that you use the name and not the label of the section and field. |
| \$\$ORGANIZATIONID\$\$                 | Used to filter a portal query section based<br>on the organizations of the user who is<br>logged in.                                                                                                    |
| \$\$ORGANIZATIONIDWITHCHILDREN\$\$     | Used to filter a portal query section based<br>on the organizations, including all<br>dependent child organizations, of the user<br>who is logged in.                                                                                                    |
| \$\$GEOGRAPHYID\$\$                    | Used to filter a portal query section based<br>on the geography of the user who is logged<br>in.                                                                                                    |
| \$\$GEOGRAPHYIDWITHCHILDREN\$\$        | Used to filter a portal query section based<br>on the geography and all child geographies<br>of the user who is logged in.                                                                                                    |

Table 7. Special names in the record field (continued)

# Notices

This information was developed for products and services offered in the US. This material might be available from IBM in other languages. However, you may be required to own a copy of the product or product version in that language in order to access it.

IBM may not offer the products, services, or features discussed in this document in other countries. Consult your local IBM representative for information on the products and services currently available in your area. Any reference to an IBM product, program, or service is not intended to state or imply that only that IBM product, program, or service may be used. Any functionally equivalent product, program, or service that does not infringe any IBM intellectual property right may be used instead. However, it is the user's responsibility to evaluate and verify the operation of any non-IBM product, program, or service.

IBM may have patents or pending patent applications covering subject matter described in this document. The furnishing of this document does not grant you any license to these patents. You can send license inquiries, in writing, to:

IBM Director of Licensing IBM Corporation North Castle Drive, MD-NC119 Armonk, NY 10504-1785 US

For license inquiries regarding double-byte character set (DBCS) information, contact the IBM Intellectual Property Department in your country or send inquiries, in writing, to:

Intellectual Property Licensing Legal and Intellectual Property Law IBM Japan Ltd. 19-21, Nihonbashi-Hakozakicho, Chuo-ku Tokyo 103-8510, Japan

INTERNATIONAL BUSINESS MACHINES CORPORATION PROVIDES THIS PUBLICATION "AS IS" WITHOUT WARRANTY OF ANY KIND, EITHER EXPRESS OR IMPLIED, INCLUDING, BUT NOT LIMITED TO, THE IMPLIED WARRANTIES OF NON-INFRINGEMENT, MERCHANTABILITY OR FITNESS FOR A PARTICULAR PURPOSE. Some jurisdictions do not allow disclaimer of express or implied warranties in certain transactions, therefore, this statement may not apply to you.

This information could include technical inaccuracies or typographical errors. Changes are periodically made to the information herein; these changes will be incorporated in new editions of the publication. IBM may make improvements and/or changes in the product(s) and/or the program(s) described in this publication at any time without notice.

Any references in this information to non-IBM websites are provided for convenience only and do not in any manner serve as an endorsement of those websites. The materials at those websites are not part of the materials for this IBM product and use of those websites is at your own risk.

IBM may use or distribute any of the information you provide in any way it believes appropriate without incurring any obligation to you.

Licensees of this program who wish to have information about it for the purpose of enabling: (i) the exchange of information between independently created programs and other programs (including this one) and (ii) the mutual use of the information which has been exchanged, should contact:

IBM Director of Licensing IBM Corporation North Castle Drive, MD-NC119 Armonk, NY 10504-1785 US

Such information may be available, subject to appropriate terms and conditions, including in some cases, payment of a fee.

The licensed program described in this document and all licensed material available for it are provided by IBM under terms of the IBM Customer Agreement, IBM International Program License Agreement or any equivalent agreement between us.

The performance data and client examples cited are presented for illustrative purposes only. Actual performance results may vary depending on specific configurations and operating conditions.

Information concerning non-IBM products was obtained from the suppliers of those products, their published announcements or other publicly available sources. IBM has not tested those products and cannot confirm the accuracy of performance, compatibility or any other claims related to non-IBM products. Questions on the capabilities of non-IBM products should be addressed to the suppliers of those products.

Statements regarding IBM's future direction or intent are subject to change or withdrawal without notice, and represent goals and objectives only.

This information contains examples of data and reports used in daily business operations. To illustrate them as completely as possible, the examples include the names of individuals, companies, brands, and products. All of these names are fictitious and any similarity to actual people or business enterprises is entirely coincidental.

#### COPYRIGHT LICENSE:

This information contains sample application programs in source language, which illustrate programming techniques on various operating platforms. You may copy, modify, and distribute these sample programs in any form without payment to IBM, for the purposes of developing, using, marketing or distributing application programs conforming to the application programming interface for the operating platform for which the sample programs are written. These examples have not been thoroughly tested under all conditions. IBM, therefore, cannot guarantee or imply reliability, serviceability, or function of these programs. The sample

programs are provided "AS IS", without warranty of any kind. IBM shall not be liable for any damages arising out of your use of the sample programs.

Each copy or any portion of these sample programs or any derivative work must include a © (your company name) (year). Portions of this code are derived from IBM Corp. Sample Programs. © Copyright IBM Corp. \_enter the year or years\_.

# Trademarks

IBM, the IBM logo, and ibm.com are trademarks or registered trademarks of International Business Machines Corp., registered in many jurisdictions worldwide. Other product and service names might be trademarks of IBM or other companies. A current list of IBM trademarks is available on the web at "Copyright and trademark information" at www.ibm.com/legal/copytrade.shtml.

Java and all Java-based trademarks and logos are trademarks or registered trademarks of Oracle and/or its affiliates.

Linux is a trademark of Linus Torvalds in the United States, other countries, or both.

Microsoft, Windows, Windows NT, and the Windows logo are trademarks of Microsoft Corporation in the United States, other countries, or both.

UNIX is a registered trademark of The Open Group in the United States and other countries.

Other product and service names might be trademarks of IBM or other companies.

# Terms and conditions for product documentation

Permissions for the use of these publications are granted subject to the following terms and conditions.

#### Applicability

These terms and conditions are in addition to any terms of use for the IBM website.

#### Personal use

You may reproduce these publications for your personal, noncommercial use provided that all proprietary notices are preserved. You may not distribute, display or make derivative work of these publications, or any portion thereof, without the express consent of IBM.

#### **Commercial use**

You may reproduce, distribute and display these publications solely within your enterprise provided that all proprietary notices are preserved. You may not make derivative works of these publications, or reproduce, distribute or display these publications or any portion thereof outside your enterprise, without the express consent of IBM.

### **Rights**

Except as expressly granted in this permission, no other permissions, licenses or rights are granted, either express or implied, to the publications or any information, data, software or other intellectual property contained therein.

IBM reserves the right to withdraw the permissions granted herein whenever, in its discretion, the use of the publications is detrimental to its interest or, as determined by IBM, the above instructions are not being properly followed.

You may not download, export or re-export this information except in full compliance with all applicable laws and regulations, including all United States export laws and regulations.

IBM MAKES NO GUARANTEE ABOUT THE CONTENT OF THESE PUBLICATIONS. THE PUBLICATIONS ARE PROVIDED "AS-IS" AND WITHOUT WARRANTY OF ANY KIND, EITHER EXPRESSED OR IMPLIED, INCLUDING BUT NOT LIMITED TO IMPLIED WARRANTIES OF MERCHANTABILITY, NON-INFRINGEMENT, AND FITNESS FOR A PARTICULAR PURPOSE.

# IBM Online Privacy Statement

IBM Software products, including software as a service solutions, ("Software Offerings") may use cookies or other technologies to collect product usage information, to help improve the end user experience, to tailor interactions with the end user, or for other purposes. In many cases no personally identifiable information is collected by the Software Offerings. Some of our Software Offerings can help enable you to collect personally identifiable information. If this Software Offering uses cookies to collect personally identifiable information, specific information about this offering's use of cookies is set forth below.

This Software Offering does not use cookies or other technologies to collect personally identifiable information.

If the configurations deployed for this Software Offering provide you as customer the ability to collect personally identifiable information from end users via cookies and other technologies, you should seek your own legal advice about any laws applicable to such data collection, including any requirements for notice and consent.

For more information about the use of various technologies, including cookies, for these purposes, see IBM's Privacy Policy at http://www.ibm.com/privacy and IBM's Online Privacy Statement at http://www.ibm.com/privacy/details in the section entitled "Cookies, Web Beacons and Other Technologies," and the "IBM Software Products and Software-as-a-Service Privacy Statement" at http://www.ibm.com/software/info/product-privacy/.

# IBM.®

Printed in USA